# ISE يف TLS/SSL تاداەش نيوكت

### تايوتحملا

<u>ةمدق مل ا</u> <u>ةيساسألا تابلطتملا</u> <u>تابلطتملا</u> ةمدختسملا تانوكملا مداخلا تاداهش ISE تاداەش <u>ماظنلا تاداەش</u> اهب قوثوملا تاداهشلا نزخم <u>قىساسالا ماەملا</u> ا<u>ىتاذ ةعقوم ةداەش ءاشنا</u> <u>ایتاذ ةعقوم ةداهش دیدجت</u> <u>اەب قوثوم ةداەش تېپثت</u> <u>CA نم ةعقوم ةداەش تىپەت</u> <u>ةصاخلا جيتافملاو يطايتحالا خسنلا تاداهش</u> <u>اهحالصاو ءاطخألا فاشكتسا</u> <u>ةداەشلا ةحص نم ققحتلا</u> <u>ةداەش فذح</u> <u>امداخ ةداەش بالط ق ال ISE مداخ ةداەش بالاط ق يال</u> <u>ققداصملا ءانثاً ISE مداخ ةداهش ضفرت ةياهنلا ةطقن نكلو ةحيحص ISE ةداهش ةلسلس</u> <u>ةرركتملا ةلئسألا</u> <u> ؟لءفلاب ةدوجوم ةداهشلا نأب هيٻنت هيجوتب ISE موقي امدنع هلءف ٻجي يذلا ام</u> <u>قطساوب ةمدقم ISE نم لخدماا ةحفص نأ يلا ريشي ريذحت هيجوتب ضرعتسماا موقى اذامل</u> <u> جەب قوثوم رىغ مداخ</u> <u> ؟ةحلاصلا ريغ تاداهشلا ببسب ةيقرتلا لشف دنع ملعف بجي يذلا ام</u> <u>ةلص تاذ تامولعم</u>

### ەمدقملا

ةيفيكو ،ISE تاداەش راودأو عاونأو ،Cisco ISE يف TLS/SSL تاداەش دنتسملا اذه فصي ةلوادتملا ةلئسألا ىلع تاباجإلاو ،اەحالصإو ءاطخألا فاشكتساو ةعئاشلا ماەملا ذيفنت.

## ةيساسألا تابلطتملا

### تابلطتملا

:ةيلاتا عيضاوملاب ةفرعم كيدل نوكت نأب Cisco يصوت

- Cisco (ISE) نم ةيوەلا تامدخ كرحم .1
- .AAA و ISE رشن تايلمع نم ةفلتخم عاونأ فصول ةمدختسملا تاحلطصملا .2
- AAA تايساسأو RADIUS لوكوتورب .3
- x509 و SSL/TLS تاداەش .4

(PKI) ماعلا حاتفملل ةيساسألا ةينبلا تايساساً .5

#### ةمدختسملا تانوكملا

نم 2.7 - 2.4 تارادصإلاو ،Cisco ISE تارادصإ ىلإ دنتسملا اذه يف ةدراولا تامولعملا دنتست نوكي نأ بجي ،كلذ عمو ،2.7 ىلإ 2.4 رادصإلا نم ISE يطغي وهو .ةيداملا تانوكملاو جماربلا .كلذ فالخ ىلع صني مل ام ISE 2.x نم ىرخألا جماربلا تارادصإل اقباطم وأ الثامم

ةصاخ ةيلمعم ةئيب يف ةدوجوملا ةزهجألاا نم دنتسملا اذه يف ةدراولا تامولعملا ءاشنإ مت. تناك اذإ .(يضارتفا) حوسمم نيوكتب دنتسملا اذه يف ةمدختسُملا ةزهجألاا عيمج تأدب رمأ يأل لمتحملا ريثأتلل كمهف نم دكأتف ،ليغشتلا ديق كتكبش.

### مداخلا تاداهش

اەتلاصأ ىلع لوصحلل ءالمعلل مداخلا ةيوە مېدقتل مداخلا تاداەش مداوخلا مدختست ةداەشلا مداخلا ردصي ثيح) ايتاذ ةعقوم ەذە نوكت نأ نكمي .لاصتالل ةنمآ ةانق ريفوتلو (فورعم دروم نم وأ ةسسؤملل يلخاد امإ) قدصم عجرم نم ةرداص وأ (ەسفنل.

لەؤملا لاجملا مسا) FQDN وأ فيضملا ءامسأ ىلإ يجذومن لكشب مداخلا تاداەش رادصإ متي وأ (فيضملا) فيضملا..(domain.com؛ لدب فرح ةداەش اضيأ نوكت نأ نكمي وأ ،مداخلل (لماكلاب (مسالا) مسالا) يلقح يف صاخ لكشب روكذم هيلإ هرادصإ متي يذلا يعرفلا لاجملا وأ لاجملا (SAN).

مسا نم الدب ةيمجن ةمالع) لدب فرح نيودت مدختست SSL تاداەش يە لدبلا فرحأ تاداەش ةسسؤم يف نيددعتم نيفيضم ربع ةداەشلا سفن ةكراشمب حمست يلاتلابو (فيضملا. عوضوملا مسا لدبلا فرحأ تاداەشل SAN وأ CN ةميق ودبت نأ نكمي ،لاثملا ليبس ىلع server1.com، لثم لاجملا اذەل نيفيضم يأ نيمأتل ەمادختسإ نكميو server2.com. ل لثامم server2.com،

ل الثامتمل اريغ ريفشتلا وأ ماعل حاتفمل اريفشت ةداع تاداهشلا مدختست.

- هتكراشم متيو ،لوقحلا دحأ يف ةداهشلا يف ادوجوم ماعلا حاتفملا نوكي :ماعلا حاتفملا هب لاصتالا ام زامج لواحي امدنع ماظن ةطساوب ماع لكشب.
- نكمي .ماعلاا حاتفملاب نرتقيو يئاەنلا ماظنلاب صاخ صاخلا حاتفملا :صاخلا حاتفملا صاخلا حاتفملا ةطساوب طقف ماع حاتفم ةطساوب ةرفشملا تانايبلا ريفشت كف سكعلاب سكعلاو ددحملا جودزملا.

### ISE تاداەش

طاقن عم نمآ لاصتا ريفوتل (PKI) ماعلا حاتفملل ةيساسألا ةينبلا ىلع Cisco ISE دمتعي ددعتم رشن يف Cisco ISE دقع نيب كلذكو ،كلذ ىلإ امو نييرادإلاو نيمدختسملاو ةياهنلا ريفشتل ةماعلا حيتافملا لقنل X.509 ل ةيمقرلا تاداهشلا ىلع PKI دمتعت .تايسنجلا نيمدختسملا نم ةمدقملا ىرخألا تاداهشلا قلاصأ نم ققحتللو ،اهريفشت كفو لئاسرلا :قداع ةمدختسملا تاداهشلا نم نيتئف يلع Sisco ISE يوتحي .قزهجألاو

- كال نوكي .ءالمعلل Cisco ISE ةدقع فرعت مداخ تاداهش هذه :ماظنلا تاداهش صاخلا حاتفملا عم ةدقعلا ىلع اهنم لك نيزخت متيو ،ةصاخلا ةيلحملا اهصيخرت ISE ينعملا
- ققحتلل مدختست (CA) قيدصت عجرم تاداهش يه :تاداهشلا اهب قوثوملا تاداهشلاً نزخت يف ةدوجوملا تاداهشلا هذه ةرادا متتو .ةفلتخم ضارغال ISE ىلا قمدقملا تاداهشلا نم عيمج ىلا الثامتم اخسن اهخسن متيو "قيساسألا قرادالا" قدقع ىلع "تاداهشلا نزخم" متي تاداهش ىلع اضيأ تاداهشلا نزخم يوتحي .عزوملا Cisco ISE رشن يف ىرخالا دقعلا BYOD.

### ماظنلا تاداهش

ەحرش يرجيو افلتخم ادصق مدخي رود لكو .رثكأ وأ دحاو رودل ماظنلا تاداەش مادختسإ نكمي انە:

- Admin: ةفاضإلاب ،(Admin GUI) 443 ربع تالاصتالا عيمج نيمأتل رمألا اذه مادختسإ متي (Admin GUI)، ةفاضإلاب ، انه جردم ريغ مادختسإ/ذفنم يألو ،لثامتملا خسنلا يلإ.
- ةقداصم ةباوب لثم لخادملا ربع HTTP لاصتا نيمأتل رايخلا اذه مادختسإ متي :ةباوبلا عالمعلا دادمإ تاباوبو ،ليمعلا دادمإو BYOD، و ،فيضلاو ،(CWA) ةيزكرملا بيولا وه يضارتفالا) لخدم ةعومجم ةمالع ىلع لخدم لك نييعت بجي .كلذ ىلإ امو ،نييلصألا متيس يتلا ةددحملا قداهشلا ىلع لخدملا دشرت يتلاو (ةيضارتفا لخدم ةعومجم ةمالع ريرحت تارايخ يف لخدملا ةعومجم مسا مسال قلدسنملا قمئاقلا كل حيتت .اهمادختسإ دوميرا الالالي عاميا
- عم تاداهشلا مدختست .802.1x ققداصمل ءالمعلا ىلا قمدقملا قداهشلا ددجي رود اذه :EAP مادختساب .اذكهو EAP-FAST و PEAP و EAP-TLS لثم ابيرقت نكمم EAP بولسأ لك نيمأتل (TLS) لقنلا ققبط نامأ مدختسي ،FAST و PEAP لثم يقفنلا EAP بيلاسأ اذه ءاشنإ دعب الإ مداخلا ىلإ ليمعلا دامتعا تانايب لاسرا متي ال .دامتعالا تانايب لدابت .نمآ لدابت قيقرحت نامضل قفنلا
- RADIUS DTLS لاصتال مدختست يتلا ةداهشلا رودلا اذه ددحي :DTLS لاصتال DTLS وربع TLS (ربع TLS لاصتا) و UDP نا بجيو نأ بجيو .ISE و (NAD) ةكبشلا ىل لوصولا زاهج نيب RADIUS رورم ةكرح ريفشتل (UDP رأ بجيو .SE و DTLS ريفشت نوكي
- نكمي ال .(IdP ةيوه رفومب لاصتالا نيمأتل مداخلا ةداهش مدختست :SAML مداخلا الله عنه مدختست :SAML مادختسا امو EAP ةقداصمو Admin لثم ىرخأ ةمدخ يأل SAML مادختسال ةصصخم ةداهش مادختسإ كلذ ىلإ.
- syslog لوكوتورب نم الدب ISE ةلسارم ةمدخ ISE مدختسي ،2.6 ماع ذنم :ISE ةلسارم ةمدخ لامت الدوريفشتل اذه مدختسي .تانايبلا ليجستل ميدقلا.
- PxGrid تامدخل ةداهشلا هذه مدختست :ISE دلع SE

ا عاشناب موقي ەنإف ،ISE تېبثت دنع Default Self-Signed Server Certificate ، الموقي ەنإف ،ISE تېبثت دنع قدصم عجرم ىلإ راودألا ەذە لقنب ىصوي .ايضارتفا RADIUS DTLS و ،لخدملاو ،لوؤسملاو فورعم قدصم عجرم نم ةعقوم ةداەش وأ يلخاد.

| dentity Services Engine                                             | Home Context Visibility Operations Policy Administration Work Centers                                                                                                    | License Warning 🔺 🔍 🔞             | • •  |
|---------------------------------------------------------------------|----------------------------------------------------------------------------------------------------|-----------------------------------|------|
| ▼ System → Identity Management →                                    | Network Resources                                                                                                    |                                   |      |
| Deployment Licensing                                                | s + Logging + Maintenance Upgrade + Backup & Restore + Admin Access + Settings                                                                                                    |                                   |      |
| 0                                                                   |                                                                                                    |                                   |      |
|                                                                     | System Certificates 🛕 For disaster recovery it is recommended to export certificate and private key pairs of all system certificates.                                                                                                    |                                   |      |
| System Certificates                                                 | 📝 Edt 🛛 🖶 Generate Self Signed Certificate 🛛 🛉 Import 🚱 Export 🔀 Delete 🔎 View                                                                                                    |                                   |      |
| Trusted Certificates                                                | Friendly Name Used By Portal group tag Issued To Issued By Va                                                                                                    | alid From Expiration Date         |      |
| OCSP Client Profile                                                 | ▼ hongkongise                                                                                                    |                                   |      |
| Certificate Signing Requests<br>Certificate Periodic Check Settings | OU:Certificate Services Syste<br>m Certificate, CN-hongkongise; riverdale local<br>s Endpoint Sub CA - hongkongise<br>em0002 Certificate Service Endpoint Su Mc                                                                                                    | lon, 13 Apr 2020 Sun, 14 Apr 203/ |      |
| Certificate Authority                                               | OU-ISE Messaging Service,CN  Thicate Services Endpoint Suc Services  CA - hongkongise riverdale local  Certificate Services Endpoint Suc Service  A - hongkongise riverdale local  Certificate Services Endpoint Su Mc  A - hongkongise                                                                                                    | lon, 13 Apr 2020 Sun, 14 Apr 2030 |      |
|                                                                     | Default self-signed saml server<br>certificate - CN-SAML_hongkongise riverdale loc SAML_hongkongise riverdale loc al<br>gise riverdale local al                                                                                                    | ue, 14 Apr 2020 Wed, 14 Apr 202   | 81 🔽 |
|                                                                     | Default seif-signed server cettil     cate     cate | ue, 14 Apr 2020 Wed, 14 Apr 202   | •    |

المداخب ةصاخلاا IP نيوانعو FQDN نم لك ةفاضإ نامض ةديجلا تاسرامملا نم :**حيملت** ISE مداخب ةصاخلا DSN يوانعو SAN لقح يل Cisco يف ةداهشلا ةقداصم نأ نامضل ،ماع لكشب ISE. ماظن ةداهش يف SAN لقح يلإ الماذ الما يا الماذي الماذي الما الماذي الماذي ال الماذي الماذي الماذي الماذي الماذي الماذي الماذي الماذي الماذي الماذي الماذي الماذي الماذي الماذي الماذي الماذي الماذي الماذي الماذي الماذي الماذي الماذي الماذي الماذي الماذي الماذي الماذي الماذي الماذي الماذي الماذي الماذي الماذي الماذي ا الماذي الماذي الماذي الماذي الماذي الماذي الماذي الماذي الماذي الماذي الماذي الماذي الماذي الماذي الماذي الماذي الماذي الماذي الماذي الماذي الماذي الماذي الماذي الماذي الماذي الماذي الم الماذي الماذي الماذي الماذي الماذي الماذي الماذي

وأ (PEM) "ةيصوصخلل نسحملا ديربلا" وه ISE ةداهش قيسنت نوكي نأ بجي :**قظحالم** "قزيمملا زيمرتلا دعاوق" (DER).

### اەب قوثوملا تاداەشلا نزخم

نأ بجيو Administration > System > Certificates > Certificate Store كلع قدصملا عجرملا تاداهش نيزخت بجي تاداهشلا هذه مدختسي ISE نأ نامضل مادختسإ قلاح Trust for client authentication مهيدل نوكي يرخالا ISE دقع وأ ةزهجألا وأ ةياهنلا طاقن نم ةمدقملا تاداهشلا نم ققحتلل.

| Home  → Context Visibility  → Operations  → Polic      | y • Administra                                                                                                    | tion                                                                                                    |                                                                                                    |                                                                                                    | Licens                                                                                                    | e Warning 🔺 🛛 🔍                                                                                                    |                                                                                                    |
|--------------------------------------------------------|----------------------------------------------------------------------------------------------------|----------------------------------------------------------------------------------------------------|----------------------------------------------------------------------------------------------------|----------------------------------------------------------------------------------------------------|----------------------------------------------------------------------------------------------------|----------------------------------------------------------------------------------------------------|----------------------------------------------------------------------------------------------------|
| Network Resources                                      | Services Fee                                                                                                    | d Service > Threat Cent                                                                                                    | ric NAC                                                                                                    |                                                                                                    |                                                                                                    |                                                                                                    |                                                                                                    |
| Logging      Maintenance Upgrade      Backup & F       | lestore + Admin                                                                                                    | Access                                                                                                    |                                                                                                    |                                                                                                    |                                                                                                    |                                                                                                    |                                                                                                    |
|                                                        |                                                                                                    |                                                                                                    |                                                                                                    |                                                                                                    |                                                                                                    |                                                                                                    |                                                                                                    |
| Trusted Certificates                                   |                                                                                                    |                                                                                                    |                                                                                                    |                                                                                                    |                                                                                                    |                                                                                                    |                                                                                                    |
| 🖊 Edit 📲 Import 🚱 Export 🗙 Delete 🔎 View               |                                                                                                    |                                                                                                    |                                                                                                    |                                                                                                    | SI                                                                                                    | Now Al                                                                                                    | * 5                                                                                                    |
| Friendly Name                                          | <ul> <li>Status</li> </ul>                                                                                                    | Trusted For                                                                                                    | Serial Number                                                                                                    | Issued To                                                                                                    | Issued By                                                                                                    | Valid From                                                                                                    | Expiration Date                                                                                                    |
| <ul> <li>Baltimore CyberTrust Root</li> </ul>          | Enabled                                                                                                    | Cisco Services                                                                                                    | 02 00 00 B9                                                                                                    | Baltimore CyberTrust Ro                                                                                                    | Baltimore CyberTrust Ro                                                                                                    | Fri, 12 May 2000                                                                                                    | Mon, 12 May 20                                                                                                    |
| Cisco CA Manufacturing                                 | Ø Disabled                                                                                                    | Endpoints                                                                                                    | 6A 69 67 B3 00 00                                                                                                    | Cisco Manufacturing CA                                                                                                    | Cisco Root CA 2048                                                                                                    | Fri, 10 Jun 2005                                                                                                    | Mon, 14 May 20                                                                                                    |
| Cisco ECC Root CA                                      | Enabled                                                                                                    | Cisco Services                                                                                                    | 01                                                                                                    | Cisco ECC Root CA                                                                                                    | Cisco ECC Root CA                                                                                                    | Thu, 4 Apr 2013                                                                                                    | Fri, 4 Apr 2053                                                                                                    |
| Cisco Licensing Root CA                                | Enabled                                                                                                    | Cisco Services                                                                                                    | 01                                                                                                    | Cisco Licensing Root CA                                                                                                    | Cisco Licensing Root CA                                                                                                    | Thu, 30 May 2013                                                                                                    | Sun, 30 May 20                                                                                                    |
| Cisco Manufacturing CA SHA2                            | Enabled                                                                                                    | Endpoints                                                                                                    | 02                                                                                                    | Cisco Manufacturing CA                                                                                                    | Cisco Root CA M2                                                                                                    | Mon, 12 Nov 2012                                                                                                    | Thu, 12 Nov 20                                                                                                    |
| Cisco Root CA 2048                                     | Ø Disabled                                                                                                    | Endpoints                                                                                                    | 5F F8 7B 28 2B 54                                                                                                    | Cisco Root CA 2048                                                                                                    | Cisco Root CA 2048                                                                                                    | Fri, 14 May 2004                                                                                                    | Mon, 14 May 2                                                                                                    |
| Cisco Root CA 2099                                     | Enabled                                                                                                    | Cisco Services                                                                                                    | 01 9A 33 58 78 CE                                                                                                    | Cisco Root CA 2099                                                                                                    | Cisco Root CA 2099                                                                                                    | Tue, 9 Aug 2016                                                                                                    | Sun, 9 Aug 209                                                                                                    |
| Cisco Root CA M1                                       | Enabled                                                                                                    | Cisco Services                                                                                                    | 2E D2 0E 73 47 D3                                                                                                    | Cisco Root CA M1                                                                                                    | Cisco Root CA M1                                                                                                    | Tue, 18 Nov 2008                                                                                                    | Fri, 18 Nov 203                                                                                                    |
| Cisco Root CA M2                                       | Enabled                                                                                                    | Endpoints<br>Infrastructure                                                                                                    | 01                                                                                                    | Cisco Root CA M2                                                                                                    | Cisco Root CA M2                                                                                                    | Mon, 12 Nov 2012                                                                                                    | Thu, 12 Nov 20                                                                                                    |
| Cisco RXC-R2                                           | Enabled                                                                                                    | Cisco Services                                                                                                    | 01                                                                                                    | Cisco RXC-R2                                                                                                    | Cisco RXC-R2                                                                                                    | Wed, 9 Jul 2014                                                                                                    | Sun, 9 Jul 2034                                                                                                    |
| Default setf-signed server certificate                 | Enabled                                                                                                    | Endpoints                                                                                                    | SE 95 93 55 00 00                                                                                                    | hongkongise.riverdale.local                                                                                                    | hongkongise.riverdale.local                                                                                                    | Tue, 14 Apr 2020                                                                                                    | Wed, 14 Apr 20                                                                                                    |
| DigiCert Global Root CA                                | Enabled                                                                                                    | Cisco Services                                                                                                    | 08 3B E0 56 90 42                                                                                                    | DigiCert Global Root CA                                                                                                    | DigiCert Global Root CA                                                                                                    | Fri, 10 Nov 2006                                                                                                    | Mon, 10 Nov 2                                                                                                    |
| DigiCert root CA                                       | Enabled                                                                                                    | Endpoints<br>Infrastructure                                                                                                    | 02 AC 5C 26 6A 08                                                                                                    | DigiCert High Assurance                                                                                                    | DigiCert High Assurance                                                                                                    | Fri, 10 Nov 2006                                                                                                    | Mon, 10 Nov 20                                                                                                    |
| DigiCert SHA2 High Assurance Server CA                 | Enabled                                                                                                    | Endpoints                                                                                                    | 04 E1 E7 A4 DC 5C                                                                                                    | DigiCert SHA2 High Assu                                                                                                    | DigiCert High Assurance                                                                                                    | Tue, 22 Oct 2013                                                                                                    | Sun, 22 Oct 20                                                                                                    |
| DST Root CA X3 Certificate Authority                   | Enabled                                                                                                    | Cisco Services                                                                                                    | 44 AF B0 80 D6 A3                                                                                                    | DST Root CA X3                                                                                                    | DST Root CA X3                                                                                                    | Sat, 30 Sep 2000                                                                                                    | Thu, 30 Sep 20                                                                                                    |
| HydrantID SSL ICA G2                                   | Enabled                                                                                                    | Cisco Services                                                                                                    | 75 17 16 77 83 D0                                                                                                    | HydrantID SSL ICA G2                                                                                                    | QuoVadis Root CA 2                                                                                                    | Tue, 17 Dec 2013                                                                                                    | Sun, 17 Dec 20                                                                                                    |
| QuoVadis Root CA 2                                     | Enabled                                                                                                    | Cisco Services                                                                                                    | 05 09                                                                                                    | QuoVadis Root CA 2                                                                                                    | QuoVadis Root CA 2                                                                                                    | Fri, 24 Nov 2006                                                                                                    | Mon, 24 Nov 2                                                                                                    |
| Thawte Primary Root CA                                 | Enabled                                                                                                    | Cisco Services                                                                                                    | 34 4E D5 57 20 D5                                                                                                    | thawte Primary Root CA                                                                                                    | thawte Primary Root CA                                                                                                    | Fri, 17 Nov 2006                                                                                                    | Wed, 16 Jul 20                                                                                                    |
| VerSign Class 3 Public Primary Certification Authority | Enabled                                                                                                    | Cisco Services                                                                                                    | 18 DA D1 9E 26 7D                                                                                                    | VeriSign Class 3 Public Pr                                                                                                    | VeriSign Class 3 Public Pr                                                                                                    | Wed, 8 Nov 2006                                                                                                    | Wed, 16 Jul 20                                                                                                    |
| VerSign Class 3 Secure Server CA - G3                  | Enabled                                                                                                    | Cisco Services                                                                                                    | 6E CC 7A A5 A7 03                                                                                                    | VerSign Class 3 Secure                                                                                                    | VeriSign Class 3 Public Pr                                                                                                    | Mon, 8 Feb 2010                                                                                                    | Fri, 7 Feb 2020                                                                                                    |
|                                                        | Home       ♦ Context Visibility       ♦ Operations       ♦ Polic         Network Resources       > Device Portal Management       pxGrid         ▶ Logging       ♦ Maintenance       Upgrade       ♦ Backup & F         Trusted Certificates | Home <ul> <li>Context Visibility</li> <li>Operations</li> <li>Policy</li> <li>Administra</li> <li>Network Resources</li> <li>Device Portal Management</li> <li>pxGird Services</li> <li>Fede</li> <li>Logging</li> <li>Maintenance</li> <li>Upgrade</li> <li>Backup &amp; Restore</li> <li>Administra</li> <li>Trusted Certificates</li> <li>Fede</li> <li>Fede</li> <li>Import</li> <li>Export</li> <li>Device Portal Management</li> <li>pxGird Services</li> <li>Fede</li> <li>Administra</li> <li>Casco Certificates</li> <li>Finendly Name</li> <li>Status</li> <li>Baltmore CyberTrust Root</li> <li>Enabled</li> <li>Casco CA Manufacturing</li> <li>Desabled</li> <li>Casco LCensing Root CA</li> <li>Enabled</li> <li>Casco Root CA 2048</li> <li>Desabled</li> <li>Casco Root CA 2048</li> <li>Desabled</li> <li>Casco Root CA 2099</li> <li>Enabled</li> <li>Casco Root CA 2099</li> <li>Enabled</li> <li>Casco Root CA 2099</li> <li>Enabled</li> <li>Casco Root CA M2</li> <li>Enabled</li> <li>Casco Root CA M2</li> <li>Enabled</li> <li>Casco Root CA M2</li> <li>Enabled</li> <li>DigCert Global Root CA</li> <li>Enabled</li> <li>DigCert SHA2 High Assurance Server CA</li> <li>Enabled</li> <li>DigCert SHA2 High Assurance Server CA</li> <li>Enabled</li> <li>DigCert SHA2 High Assurance Server CA</li> <li>Enabled</li> <li>DigCert SHA2 High Assurance Server CA</li> <li>Enabled</li> <li>DigCert SHA2 High Assurance Server CA</li> <li>Enabled</li> <li>DigCert SHA2 High Assurance Server CA</li> <li>Enabled</li> <li>DigCert S</li></ul> | Home <ul> <li>Context Visability</li> <li>Operations</li> <li>Policy</li> <li>Administration</li> <li>Work Centers</li> <li>Network Resources</li> <li>Device Portal Management</li> <li>pxGrid Services</li> <li>Feed Service</li> <li>Trusted Certificates</li> <li>Feld</li> <li>Feld</li> <li>Enging</li> <li>Maintenance</li> <li>Upgrade</li> <li>Backup &amp; Restore</li> <li>Administration</li> <li>Administructure</li> <li>Status</li> <li>Trusted For</li> <li>Batmore CyberTrust Root</li> <li>Enabled</li> <li>Cisco ECR Root CA</li> <li>Enabled</li> <li>Cisco Force Root CA</li> <li>Enabled</li> <li>Cisco Root CA 2048</li> <li>Disabled</li> <li>Infrastructure</li> <li>Cisco Root CA 2048</li> <li>Disabled</li> <li>Cisco Services</li> <li>Cisco Root CA 2048</li> <li>Disabled</li> <li>Cisco Services</li> <li>Cisco Root CA 2048</li> <li>Disabled</li> <li>Cisco Services</li> <li>Cisco Root CA 2048</li> <li>Disabled</li> <li>Cisco Services</li> <li>Cisco Root CA 2048</li> <li>Disabled</li> <li>Cisco Root CA 2048</li> <li>Cisco Services</li> <li>Cisco Root CA 2048</li> <li>Disabled</li> <li>Cisco Root CA 2048</li> <li>Cisco Services</li> <li>Cisco Root CA 2048</li> <li>Disabled</li> <li>Cisco Root CA 2048</li> <li>Disabled</li> <li>Cisco Services</li> <li>Cisco Root CA 2048</li> <li>Disabled</li> <li>Cisco Root CA 2048</li> <li>Disabled</li> <li>Cisco Services</li> <li>Cisco Root CA 2048</li> <li>Discritic Trusture</li> <li>Cisco Root CA 2048</li> <li>Discret root CA</li> <l< td=""><td>Home       ♦ Context Visibility       ♦ Operations       ♦ Policy       ← Administration       ♦ Work Centers         Network Resources       &gt; Device Portal Management       pxGird Services       &gt; Feed Service       &gt; Threat Centric NAC         &gt; Logging       &gt; Maintenance       Upgrade       &gt; Backup &amp; Restore       &gt; Admin Access       &gt; Settings         Trusted Certificates         // Edit       ● Inport       ● Deshe       ● Vew             Friendy Name        Status       Trusted For       Serial Number           Scico CA Manufacturing        &gt; Desheled       Enabled       Cico Services       02 00 00 B9           Cisco ECR Root CA        &gt; Enabled       Cisco Services       01            Cisco Root CA        &gt; Enabled       Enabled       Enabled       Enabled       Enabled       Enabled       Disco Services       01            Cisco Root CA 2048        &gt; Disabled       Infrastructure       01        Disco Services       01 9A 33 58 78 CE           Cisco Root CA 2048        &gt; Disabled       Infrastructure       01        Disco Services       01 9A 33 58 78 CE           Cisco Root CA Mau        = Enabled       Eisco Services       01       &lt;</td><td>Home       ♦ Context Visibility       ♦ Ciperations       ♦ Policy       ● Administration       ♦ Work Centers         Network Resources       &gt; Device Portal Management       pxGind Services       &gt; Feed Service       &gt; Threat Centric NAC         &gt; Logging       &gt; Maintenance       Upgrade       &gt; Backup &amp; Restore       &gt; Admin Access       &gt; Settings         Trusted Certificates         // Edit       ● Dirport       ▲ Destore       &gt; Status       Trusted For       Serial Number       Issued To         Batmore CyberTrust Root       © Enabled       Cisco Services       02 00 00 B9       Batmore CyberTrust Roo.         Cisco CR Root CA       © Enabled       Enabled       Cisco Services       01       Cisco ECC Root CA         Cisco ECR Root CA       © Enabled       Enabled       Cisco Services       01       Cisco Calcensing Root CA         Cisco Root CA 2048       © Disabled       Infrastructure       First Piperits       Cisco Root CA 2048       Cisco Services       01 94 33 58 78 CE       Cisco Root CA 2049         Cisco Root CA       Enabled       Cisco Services       01 94 33 58 78 CE       Cisco Root CA 2049         Cisco Root CA       Enabled       Enabled       Cisco Services       01 Cisco Root CA 2049         Cisco Root CA       Enabled&lt;</td><td>Home       • Cortext Visibility       • Operations       • Parloy       • Administration       • Work Certers       Uscons         Network Resources       • Device Pottal Management       pxGird Services       • Threat Centric NAC         • Logging       • Maintenance       Upgrade       • Backup &amp; Restore       • Admini Access       • Settings           <b>Trusted Certificates</b> <bb></bb>       Finding Name       <bb></bb>       Bachmore Cyber Trust Rot       <br/>       Bachmore Cyber Trust Rot       <br/>       Enabled       <br/>       Caso CA Manufacturing       <br/>       O Isabled       <br/>       Infrastructure       <br/>       Caso Roct CA       <br>       Caso Roct CA 2048       <br>       Caso Roct CA 2048       <br/>       Caso Roct CA 2048       <br/>       Caso Roct CA 2049       <br/>       Caso Roct CA 2049       <br/>       Caso Roct CA 2049       <br/>       Caso Roct CA 2049       <br/>       Caso Roct CA 2049       <br/>       Caso Roct CA 2049       <br/>       Caso Roct CA 2049       <br/>       Caso Roct CA 2049       <br/>       Caso Roc</br></br></td><td>Home       • Contrast Vacibility       • Operations       • Padary       • Administration       • Werk Centers       • License Warring A       Q         Network Resources       • Device Portal Management       priorid Services       • Feed Service       • Threat Centric NAC         • Logging       • Maintenance       Upgrade       • Backup &amp; Restore       • Administration       • Padary       • Status       • Trusted Centrificates                 freed Synthem       • Status       Trusted Fer       Servine       Issued To       Issued To       Issued To       Nainf       Nainf       Name       Issued To       Issued To       Issued To       Nainf       Name       Issued To       Nainf       Name       Issued To       Name       Name       Issued To       Name       Name</td></l<></ul> | Home       ♦ Context Visibility       ♦ Operations       ♦ Policy       ← Administration       ♦ Work Centers         Network Resources       > Device Portal Management       pxGird Services       > Feed Service       > Threat Centric NAC         > Logging       > Maintenance       Upgrade       > Backup & Restore       > Admin Access       > Settings         Trusted Certificates         // Edit       ● Inport       ● Deshe       ● Vew             Friendy Name        Status       Trusted For       Serial Number           Scico CA Manufacturing        > Desheled       Enabled       Cico Services       02 00 00 B9           Cisco ECR Root CA        > Enabled       Cisco Services       01            Cisco Root CA        > Enabled       Enabled       Enabled       Enabled       Enabled       Enabled       Disco Services       01            Cisco Root CA 2048        > Disabled       Infrastructure       01        Disco Services       01 9A 33 58 78 CE           Cisco Root CA 2048        > Disabled       Infrastructure       01        Disco Services       01 9A 33 58 78 CE           Cisco Root CA Mau        = Enabled       Eisco Services       01       < | Home       ♦ Context Visibility       ♦ Ciperations       ♦ Policy       ● Administration       ♦ Work Centers         Network Resources       > Device Portal Management       pxGind Services       > Feed Service       > Threat Centric NAC         > Logging       > Maintenance       Upgrade       > Backup & Restore       > Admin Access       > Settings         Trusted Certificates         // Edit       ● Dirport       ▲ Destore       > Status       Trusted For       Serial Number       Issued To         Batmore CyberTrust Root       © Enabled       Cisco Services       02 00 00 B9       Batmore CyberTrust Roo.         Cisco CR Root CA       © Enabled       Enabled       Cisco Services       01       Cisco ECC Root CA         Cisco ECR Root CA       © Enabled       Enabled       Cisco Services       01       Cisco Calcensing Root CA         Cisco Root CA 2048       © Disabled       Infrastructure       First Piperits       Cisco Root CA 2048       Cisco Services       01 94 33 58 78 CE       Cisco Root CA 2049         Cisco Root CA       Enabled       Cisco Services       01 94 33 58 78 CE       Cisco Root CA 2049         Cisco Root CA       Enabled       Enabled       Cisco Services       01 Cisco Root CA 2049         Cisco Root CA       Enabled< | Home       • Cortext Visibility       • Operations       • Parloy       • Administration       • Work Certers       Uscons         Network Resources       • Device Pottal Management       pxGird Services       • Threat Centric NAC         • Logging       • Maintenance       Upgrade       • Backup & Restore       • Admini Access       • Settings <b>Trusted Certificates</b> <bb></bb> Finding Name <bb></bb> Bachmore Cyber Trust Rot<br>Bachmore Cyber Trust Rot<br>Enabled<br>Caso CA Manufacturing<br>O Isabled<br>Infrastructure<br>Caso Roct CA<br> | Home       • Contrast Vacibility       • Operations       • Padary       • Administration       • Werk Centers       • License Warring A       Q         Network Resources       • Device Portal Management       priorid Services       • Feed Service       • Threat Centric NAC         • Logging       • Maintenance       Upgrade       • Backup & Restore       • Administration       • Padary       • Status       • Trusted Centrificates                 freed Synthem       • Status       Trusted Fer       Servine       Issued To       Issued To       Issued To       Nainf       Nainf       Name       Issued To       Issued To       Issued To       Nainf       Name       Issued To       Nainf       Name       Issued To       Name       Name       Issued To       Name       Name |

### ةيساسألا ماەملا

اذإ .ام ةطقن دنع اهلادبتساب ةبلاطملا وأ اهلاطبإ نكميو ةيحالص ءاهتنا خيرات ةداهشلل ةداهشب اهلادبتسإ متي مل ام ةريطخ تالكشم رهظت دقف ،ISE مداخ ةداهش ةيحالص تهتنا ةحلاص ةديدج.

ر(EAP) عسوتملاا ةقداصملاا لوكوتوربل ةمدختسملا ةداەشلاا ةيحالص تەتنا اذإ :**قظحالم** قلاح يف .نآلا دعب ISE قداەشب قثي ال ليمعلاا نأل ءالمعلا ةقداصم لشفت دقف ضفر تاضرعتسملاو ءالمعلل نكمي ،لخادملل مدختست قداەش قيحالص ءاەتنا رطاخملا نوكت ،لوؤسملا مادختسإ قداەش قيحالص ءاەتنا قلاح يف .لخدملاب لاصتالا رشنلا فقوتي نأ نكميو نآلا دعب ISE ىلإ لوخدلا ليجست نم لوؤسملا عنمي امم ربكا

#### ايتاذ ةعقوم ةداهش ءاشنإ

القتنا، عيقوتاا ةيتاذ قديدج تاداەش ءاشنإل Administration > System > Certificates > System Certificates. قوف رقنا Generate Self Signed Certificate.

| cisco Identity Services Engine                                      | Home                                                                                                    | <ul> <li>Operations</li> <li>Policy</li> </ul>          | <ul> <li>Administration</li> </ul> | <ul> <li>Work Centers</li> </ul> |
|---------------------------------------------------------------------|----------------------------------------------------------------------------------------------------|---------------------------------------------------------|------------------------------------|----------------------------------|
|                                                                     | Network Resources                                                                                                 | ortal Management pxGrid Se                              | rvices Feed Servic                 | e Fhreat Centric NA              |
| Deployment Licensing                                                | ► Logging ► Maintenance                                                                                           | Upgrade Backup & Resto                                  | Admin Access                       | <ul> <li>Settings</li> </ul>     |
| G                                                                   |                                                                                                    |                                                         |                                    |                                  |
| - Certificate Management                                            | System Certificates 🛕                                                                                             | For disaster recovery it is recom                       | mended to export certifie          | cate and private key pairs       |
| System Certificates                                                 | 📝 Edit 🛛 🕂 Generate Self S                                                                                        | Signed Certificate                                      | 💽 Export 🗙 D                       | elete 🔎 View                     |
| Trusted Certificates                                                | Friendly Name                                                                                                    | Used By                                                 | Portal group tag                   | Issued To                        |
| OCSP Client Profile                                                 | ▼ hongkongise                                                                                                    |                                                         |                                    |                                  |
| Certificate Signing Requests<br>Certificate Periodic Check Settings | OU=Certificate Service<br>m Certificate,CN=hong<br>verdale.local#Certificate<br>s Endpoint Sub CA - ho<br>e#00002 | es Syste<br>kongise.ri<br>e Service pxGrid<br>ongkongis |                                    | hongkongis                       |

ايتاذ ةعقوم ةداهش ءاشنإ ةحفص يف ةدوجوملا لوقحلا ةمئاقلا هذه فصت.

ايتاذ ةعقوملا ةداهشلا تادادعإ لقح مسا مادختسإ تاداشرإ:

- . ماظنلا ةداهش ءاشنإل اهيلإ جاتحت يتلا ةدقعلا (ةبولطم) :ةدقعلا ددح •
- CN: نإف ،يضارتفا لكشب ((SAN) نيزختال ةقطنم ةكبش ديدحت متي مل اذإ بولطم) CN نإف ،يضارتفا لكشب (FQDN يه اهل يتاذلا عيقوتال ةداهش ءاشنإ متي يتال ISE ةدقعل FQDN يه.
- ا.ةسدنەلا، الاثمال اليبس ىلع ،ةيميظنتال ةدخولا مسا :ةيميظنتال ةدخولا.
- الثملال اليبس ىلع ،ةسسۇملا مسا:(O) الامارا اليامارا اليامارا اليابى الايارى الى الى الى الى الى الى الى الى ا
- الميسوخ ناس ،لاثملا ليبس ىلع ،ةنيدملا مسا (رصتخت ال) :(ل) ةنيدملا.
- اينروفيلاك ،لاثملا ليبس ىلع ،ةيالولا مسا (رصتخت ال) :(ST) ةيالولا
- الثمل اليبس ىلع .نيفرجلا يذ ISO دلبلا زمر لاخدا مزلي .دلبلا مسا. ةدجتملا تايالولا.
- الالك) دحوملا دراوملا فرعم وأ DNS مسا وأ IP ناونع (SAN) نيزختلا ةقطنم ةكبش (URI) دحوملا دراوملا فرعم وأ ةداهشلاب نرتقملا.
- وأ RSA :ماعلا حاتفملا ءاشنإل اهمادختسإ متيس يتلا ةيمزراوخلا ددح :حاتفملا عون ECDSA.
- ل تارايخلا هذه رفوتت .ماعلا حاتفملل تبلا مجح ددح :حاتفملا لوط RSA: 512 1024 2048 ل تارايخلا هذه رفوتت .ماعل حال حاتفمل ل قرفوتم تارايخلا هذهو 4096 ECDSA: 256 384.

- SHA-256. وأ SHA-1 :هذه ةئزجتلا تايمزراوخ دحأ رتخأ :مادختساب عيقوتلل صخلم
- اهعم قفاوتت نأ بجي يتلا OID تافرعمب ةمئاق وأ ةداهشلا جهن فرعم لخدأ :ةداهشلا جهن ةيلصألا ةزهجألا تافرعم لصفل تافاسملا وأ لصاوفلا مدختسأ .قداهشلا.
- . ةداەشلا ةيحالص اەدعب يەتنت يتلا مايألا ددع ددح :قيحالصلا ءاەتنا ةدم •
- موقت Cisco ISE نإف ،مسا ديدحت متي مل اذإ .ةداهشلل افولأم امسا لخدأ :فولأم مسا تاناخ سمخ نم ديرف مقر وه نيأ قيسنتلاب مسا ءاشنإب ايئاقلت.
- ايتاذ ةعقوم لدب فرح ةداهش ءاشنإل هذه رايتخالا ةناخ ددح :لدبلا فرحأ تاداهشب حامسلا ةكبش يف DNS مسا وأ/و عوضوملا يف CN يأ يف (\*) ةيمجن ةمالع ىلع يوتحت ةداهش) هنييعت مت يذلا DNS مسا نوكي نأ نكمي ،لاثملا ليبس ىلع .(SAN) نيزختلا ةقطنم ل SAN \*.domain.com.
- يە ةحاتملا تارايخلا. اەل ەذە ماظنلا قداەش مادختسإ بجي يتلا قمدخلا رتخأ:مادختسالا. قوداصملوؤسملا EAPRADIUS DTLSpxGrid

| cisco Identi  | ity Services I | Engine    | Home 🕨 Co        | ntext Visibility                | <ul> <li>Operations</li> </ul> | ▶ Policy        | ▼ Administrati | ion 🔹 🕨 Work C  | enters          |
|---------------|----------------|-----------|------------------|---------------------------------|--------------------------------|-----------------|----------------|-----------------|-----------------|
| ▼ System      | Identity Man   | agement I | Network Resource | es Device P                     | ortal Manageme                 | ent pxGrid Serv | vices Feed     | d Service       | eat Centric NAC |
| Deployment    | Licensing      |           | Logging          | <ul> <li>Maintenance</li> </ul> | Upgrade •                      | Backup & Restor | re 🕨 Admin A   | Access > Settin | gs              |
|               |                | 0         |                  |                                 |                                |                 |                |                 |                 |
|               | Management     |           | Generate S       | elf Signed Cer                  | rtificate                      |                 |                |                 |                 |
| System Cer    | rtificates     |           |                  | * Select N                      | Node hongkon                   | gise            | •              |                 |                 |
| Trusted Cer   | rtificates     |           |                  |                                 |                                | -               |                |                 |                 |
| OCSP Clier    | nt Profile     |           | Subject          |                                 |                                |                 |                |                 |                 |
| Certificate S | Signing Reques | sts       |                  | Common Name                     | (CN) SFODNS                    |                 |                |                 |                 |
| Certificate F | Periodic Check | Settings  |                  |                                 |                                |                 |                |                 |                 |
| Certificate / | Authority      |           | 0                | rganizational Unit (            | (OU) Security                  |                 |                |                 |                 |
|               |                |           |                  | Organization                    | n (O) IT                       |                 |                |                 | ۲               |
|               |                |           |                  | Cit                             | ty (L) Kolkata                 |                 |                |                 |                 |
|               |                |           |                  |                                 |                                |                 |                |                 |                 |
|               |                |           |                  | State                           | (ST) West Be                   | engal           |                |                 |                 |
|               |                |           |                  | Country                         | y (C) IN                       |                 |                |                 |                 |
|               |                |           |                  |                                 |                                |                 |                |                 |                 |
|               |                |           |                  |                                 |                                |                 |                |                 |                 |
|               |                |           | Subject A        | Iternative Name (S              | SAN)                           | idress          | ▼ <u>10.12</u> | 27.196.248      |                 |
|               |                |           |                  | * Key                           | type RSA                       | •<br>•          |                |                 |                 |
|               |                |           |                  | * Key Le                        | ength 2048                     | •               |                |                 |                 |
|               |                |           |                  | * Digest to Sign                | With SHA-256                   | Ţ               |                |                 |                 |
|               |                |           |                  | Certificate Pol                 | licies                         |                 |                |                 | ]               |

| dentity Services Engine             | Home Context Visibility Operations Policy Administration Work Centers            |
|-------------------------------------|----------------------------------------------------------------------------------|
| ▼ System → Identity Management      | Network Resources                                                                |
| Deployment Licensing - Certificate  | s ► Logging ► Maintenance Upgrade ► Backup & Restore ► Admin Access ► Settings   |
| 0                                   |                                                                                  |
| ✓ Certificate Management            | Subject Alternative Name (SAN)                                                   |
| System Certificates                 |                                                                                  |
| Trusted Certificates                | * Key type RSA 💽 🕧                                                               |
| OCSP Client Profile                 | * Key Length 2048 🔹 👔                                                            |
| Certificate Signing Requests        |                                                                                  |
| Certificate Periodic Check Settings | * Digest to Sign With SHA-256                                                    |
| Certificate Authority               | Certificate Policies                                                             |
|                                     | * Expiration TTL 10 years                                                        |
|                                     | Friendly Name                                                                    |
|                                     | Allow Wildcard Certificates                                                      |
|                                     | Usage                                                                            |
|                                     | Admin: Use certificate to authenticate the ISE Admin Portal                      |
|                                     | EAP Authentication: Use certificate for EAP protocols that use SSL/TLS tunneling |
|                                     | RADIUS DTLS: Use certificate for the RADSec server                               |
|                                     | pxGrid: Use certificate for the pxGrid Controller                                |
|                                     | SAML: Use certificate for SAML Signing                                           |
|                                     | Portal: Use for portal                                                           |
|                                     | Submit Cancel                                                                    |

ةفلتخم حيتافم لاوطأ ECDSA و RSA ل ةماعلا حيتافملل نوكي نأ نكمي :**قظحالم** نم ةعقوم ةماع ةداهش ىلع لوصحلا يه ةينلا تناك اذإ 2048 رتخأ .نامألا ىوتسم سفنل CA عم قفاوتم ةسايس ةرادإ ماظنك ISE رشن وأ Cisco ISE رشن وأ

#### ايتاذ ةعقوم ةداەش ديدجت

كل لقتنا ،ةدوجوملا ايتاذ ةعقوملا تاداەشلا ضرعل Administration > System > Certificates > System Certificates يف امركذ مت اذإ 'Issued By'و 'Issued To' عم ةدامش يأ ISE. مكحت ةدجو يف ISE Server FQDN قوف رقناو ،ةدامشلا مذه رتخأ .ايتاذ ةعقوم ةدامش نوكت امنإف ،مسفن FQDN عامتنال (TTL) عاقبلا ةدم نييعتب مق مث Renewal Period نم ققحت ،تجاحلا بسح ةيحالصلا Save.

```
اەب قوثوم ةداەش تيبثت
```

(CA) قدصملا عجرملا نم 64 ساسألل اهزيمرت مت يتلا (تاداهشلا) ةداهشلا ىلع لوصحلا ةقثلل ةبولطملا ةفيضملا ةزهجالا وأ/و طيسولا (CA) قدصملا عجرملا وأ/و رذجلا. 1. يل لقتناو ISE قدقع يل لوخدلا لجس Administration > System > Certificate > Certificate Management > Trusted Certificates قوف رقناو Import، قروصلا هذه يف حضوم وه امك

| dentity Ser                         | vices Engine        | Home      | Context \     | Visibility   | <ul> <li>Operations</li> </ul> | s ► Policy      |     |
|-------------------------------------|---------------------|-----------|---------------|--------------|--------------------------------|-----------------|-----|
| ▼ System ► Ident                    | tity Management     | Network R | esources      | Device Po    | rtal Managen                   | nent pxGrid Ser | rvi |
| Deployment Licer                    | nsing - Certificate | es 🕨 Logg | ing 🔹 Mai     | intenance    | Upgrade                        | Backup & Resto  | ore |
|                                     | •                   |           |               |              |                                |                 |     |
|                                     | ement               | Truste    | ed Certific   | ates         |                                |                 |     |
| System Certificates                 | S                   | 🦯 Edit    | - Import      | Export       | XDelete                        | Niew 🔎          |     |
| Trusted Certificates                | S                   | E Fri     | endly Name    |              |                                | ▲ S             | Sta |
| OCSP Client Profile                 | e                   | 🗆 Ba      | ltimore Cybe  | erTrust Root |                                |                 | ~   |
| Certificate Signing                 | Requests            | Cis       | sco CA Manu   | facturing    |                                | (               | 0   |
| Certificate Periodic Check Settings |                     | Cis       | sco ECC Root  | t CA         |                                | 1               | ~   |
|                                     | oncon counigo       | Cie       | sco Licensina | Root CA      |                                | 1               | 1   |

2. لوصحلا مت يتلا قدصملا عجرملا (تاداهش) ةداهش ليمحتب مق ،ةيلاتلا ةحفصلا يف ضرغلا حضوي فصوو اهل فولأم مسا نييعتب مق .(اقباس حضوملا بيترتلا سفنب) اهيلع راسملا ةعباتم لجأ نم ةداهشلا نم.

ل ةرواجملا تاعبرملا ددح ،مادختسالا تاجايتحإ بسح

- نوكت امدنع ةديدج ISE دقع ةفاضإ يف ةزيملا هذه لثمتت ISE لخاد ةقداصملاب ةقثلا اهب صاخلا اهب قوثوملا تاداهشلا نزخم ىلع قلمحم ةقوثوملا CA قداهش سفن اهل.
- ةقداصمل ةداهشلا مادختُسال كلذ نيكمَتُب مقَ syslog وأ/و ليمعلا ةقداصمب ةقثلاً .ةنمآلا syslog مداوخ يف ةقثلاً وأ/و EAP مادختساب ISE ب لصتت يتلاً ةياهنلاً طاقن
- ةمدخ لثم ةيجراخلا Cisco تامدخ يف ةقثلل طقف اذه مزلي Cisco تامدخ ةقداصمل ةقثلا بيولا زجوم.

3. عم اهتنمازمو "هب قوثوملا نزخملا" يف ةيئرم ةداهشلا نوكت نأ نآلا بجي .submit رقنا ،اريخأ دقع عيمج (رشنلا ةلاح يف) ةيوناثلا

| dentity Services Engine             | Home  ► Context Visibility  ► Operations  ► Policy  ► Administration  ► Work Centers |
|-------------------------------------|--------------------------------------------------------------------------------------|
| ▼ System  → Identity Management     | Network Resources                                                                    |
| Deployment Licensing                | s   Logging   Maintenance Upgrade   Backup & Restore   Admin Access   Settings       |
| ✓ Certificate Management            | Import a new Certificate into the Certificate Store                                  |
| System Certificates                 | * Certificate File Browse CA certificate.cer                                         |
| Trusted Certificates                | Friendly Name Company CA certificate                                                 |
| OCSP Client Profile                 | Trusted For: 👔                                                                       |
| Certificate Signing Requests        | Trust for authentication within ISE                                                  |
| Certificate Periodic Check Settings | Trust for client authentication and System                                           |
| Certificate Authority               | Trust for authentication of Cisco Services                                           |
|                                     | Validate Certificate Extensions                                                      |
|                                     | Description                                                                          |
|                                     | Submt Cancel                                                                         |

#### CA نم ةعقوم ةداەش تيبثت

،ەب قوثوملا تاداەشلا نزخم ىلإ طسوتملاو رذجلا (CA) قدصملا عجرملا تاداەش ةفاضإ درجمب، CSR ىلإ ةدنتسملا ةعقوملا ةداەشلا طبر نكميو (CSR) ةداەشلا عيقوت بلط رادصإ نكمي CSR قدقعب iSE. ةدقعب

1. رقنا مث Administration > System > Certificates > Certificate Signing Requests دقنا مث Generate Certificate Signing Requests (CSR) عاشنإل CSR.

2. نم ەمادختسإ متيس يذلا رودلا رتخأ ،"مادختسالا" مسق نمض ،رەظت يتلا ةحفصلا يف قادسنملا ةمئاقلا.

نكمي ،ةداەشلا ءاشنا درجمب .ددعتم مادختسإ رتخأ ،ةددعتم راودأل ةمدختسم ةداەشلا تناك اذا اەمادختسا متېل ةداەشلا نېيعت نكمي ،تالاحلا مظعم يف .رمألا مزل اذإ راودألا رېيغت ةداەشلا نوكت نأب حمسي اذەو ؛ةمدختسملا ةلدسنملا ةمئاقلا يف ددعتملا مادختسالل ISE.

.اەل ةداەشلا ءاشنإ متي يتلا (دقعلا) ةدقعلا رايتخال ISE (تادحو) ةدقعل رواجملا عبرملا ددح .3

.عبرم Allow Wildcard Certificates نم قرقحتف ،لدب فرح ةداهش ءاشن|/تيبثت وه ضرغلا ناك اذا .4

| disco Ide                                                                             | ntity Services Engine       | Home                                                                                                    | tions   Policy                                                                                                    | Administration                                                                                                    | Work Centers                                                                                                    |                                                                                                    |
|---------------------------------------------------------------------------------------|-----------------------------|----------------------------------------------------------------------------------------------------|----------------------------------------------------------------------------------------------------|----------------------------------------------------------------------------------------------------|----------------------------------------------------------------------------------------------------|----------------------------------------------------------------------------------------------------|
| - System                                                                              | Identity Management         | Network Resources Device Portal Mana                                                                                                    | gement pxGrid Services                                                                                                    | Feed Service                                                                                                    | Threat Centric NAC                                                                                                    |                                                                                                    |
| Deployme                                                                              | nt Licensing - Certificates | → Logging → Maintenance Upgrade                                                                                                    | <ul> <li>Backup &amp; Restore</li> </ul>                                                                                                    | Admin Access                                                                                                    | <ul> <li>Settings</li> </ul>                                                                                                    |                                                                                                    |
| Deployme<br>Certificat<br>System (<br>Trusted (<br>OCSP C<br>Certificat<br>Certificat | nt Licensing Certificates   | <ul> <li>Logging Maintenance Upgrade</li> <li>Certificate Signing Request</li> <li>Certificate types will require different</li> <li>ISE Identity Certificates:</li> <li>Multi-Use (Admin, EAP, Portal</li> <li>Admin - Server Authentication</li> <li>EAP Authentication - Server A</li> <li>DTLS Authentication - Server A</li> <li>DTLS Authentication - Server Authentication</li> <li>portal - Server Authentication</li> <li>portal - Server Authentication</li> <li>SAML - SAML Signing Certificat</li> <li>ISE Messaging Service - This</li> <li>ISE Root CA - This is not a si</li> <li>SE Intermediate CA - This is</li> <li>Renew ISE OCSP Responde</li> <li>ISE Root CA/ISE Intermediate</li> <li>Usage</li> <li>Certificate(s) wil be used for Mutation</li> </ul> | Backup & Restore      Action Action Act | Admin Access Admin Access ist below outlines with r Authentication ut an ability to generat to generate a brand g Request. signing request, bu | <ul> <li>Settings</li> <li>hich extended key usages are required f</li> <li>ate a brand new Messaging certificate.</li> <li>I new Root CA certificate for the ISE CA</li> <li>It an ability to renew the OCSP responder</li> <li>You can use a single certificate for n<br/>doing so is not a recommended prac<br/>should obtain individual certificates as<br/>service (for example, one certificates</li> </ul> | for each certificate type:<br>functionality.<br>er certificate that is signed by the<br>nultiple services, but<br>trice. Rather, you<br>pecifically for each<br>each for Guest |
|                                                                                       |                             | Allow Wildcard Certificates                                                                                                    | D                                                                                                    |                                                                                                    | Portals, EAP, and pxGrid).                                                                                                    |                                                                                                    |
|                                                                                       |                             | Node                                                                                                    | C                                                                                                    | SR Friendly Name                                                                                                    |                                                                                                    |                                                                                                    |
|                                                                                       |                             | hongkongise                                                                                                    | h                                                                                                    | ongkongise#Multi-Us                                                                                                    | se                                                                                                    |                                                                                                    |
| Usage                                                                                 |                             |                                                                                                    |                                                                                                    | _                                                                                                    |                                                                                                    |                                                                                                    |
| Cert                                                                                  | tificate(s) will be used fo | or Multi-Use<br>Multi-Use<br>Admin<br>EAP Authentication                                                                                                    | -                                                                                                    | You car<br>doing so<br>should o<br>service<br>Portals,                                                                                         | n use a single certificate for<br>o is not a recommended pra<br>obtain individual certificates s<br>(for example, one certificat<br>EAP, and pxGrid).                                                                                                    | multiple services, but<br>actice. Rather, you<br>specifically for each<br>e each for Guest                                                                                     |
| Allov                                                                                 | v Wildcard Certificates     | RADIUS DTLS<br>Portal                                                                                                    |                                                                                                    | ,                                                                                                    |                                                                                                    |                                                                                                    |
| Node(s                                                                                | )                           | ISE Messaging Service                                                                                                    |                                                                                                    |                                                                                                    |                                                                                                    |                                                                                                    |
| Gene                                                                                  | rate CSR's for these N      | ode SAML                                                                                                    |                                                                                                    |                                                                                                    |                                                                                                    |                                                                                                    |
|                                                                                       |                             | ISE Root CA                                                                                                    |                                                                                                    |                                                                                                    |                                                                                                    |                                                                                                    |
| Nod                                                                                   | le                          | ISE Intermediate CA                                                                                                    |                                                                                                    | 2                                                                                                    |                                                                                                    |                                                                                                    |

hongkongise

hongkongise#Multi-Use

ةدحولا) ةمظنملا وأ فيضملاب ةقلعتملا ليصافتلا ىلا ادانتسا عوضوملا تامولعم ألما .5 (دلبلاو ،ةلودلا ،ةنيدملا ،ةمظنملا ،ةيميظنتلا

6. يتأي يذلا قثبنملا ىلع Export رقنا مث Generate، قوف رقنا ،اذه ءاهنإل.

Renew ISE OCSP Responder Certificates

| dentity Services Engine                                                 | Home Context Visibility Operations Policy Administration Work Centers        |            |
|-------------------------------------------------------------------------|------------------------------------------------------------------------------|------------|
| ▼System → Identity Management →                                         | Network Resources                                                            |            |
| Deployment Licensing - Certificates                                     | ► Logging ► Maintenance Upgrade ► Backup & Restore ► Admin Access ► Settings |            |
| Certificate Management     System Certificates     Trusted Certificates | ✓ hongkongise hongkongise#Multi-Use Subject                                  |            |
| OCSP Client Profile                                                     | Common Name (CN) <b>\$FQDN\$</b>                                             |            |
| Certificate Signing Requests                                            |                                                                              |            |
| Certificate Periodic Check Settings                                     |                                                                              |            |
| Certificate Authority                                                   | Organization (O) IT                                                          |            |
|                                                                         | City (L) Kolkata                                                             |            |
|                                                                         | State (ST) West Bengal                                                       |            |
|                                                                         | Country (C)                                                                  |            |
|                                                                         | Subject Alternative Name (SAN)                                               | <b>i</b> ) |
|                                                                         | * Key type RSA 🝸 🕡                                                           |            |
|                                                                         | * Key Length 2048.                                                           |            |
|                                                                         | * Digest to Sign With SHA-256                                                |            |
|                                                                         | Certificate Policies                                                         |            |
|                                                                         | Generate                                                                     |            |
| Country (C                                                              | C) IN                                                                        |            |
| Subject Alternative Name (SAM                                           | N) DNS Name                                                                  |            |
| * Key typ                                                               | De RE IP Address<br>Uniform Resource Identifier                              |            |
| * Key Leng                                                              | th 2048                                                                      |            |
| * Disset to Diss Mit                                                    |                                                                              |            |

اذه PEM فلم لاسرا بجي - وتلل هؤاشنا مت Base-64 ىلإ زمرم ةداهش بلط ليزنتب اذه موقي قداهش فلم ىلع لوصحلاو ،عيقوتلل CA ىلإ Base 64).

.دقعلل FQDN ءلمب ايئاقلت CN لقحب صاخلا ISE موقي :**ةظحالم** 

مادختسال لقألاا ىلع CSR يحلطصم رادصإ ابولطم ناك ،1.4 و ISE 1.3 يف :**قظحالم** pxGrid. ىلع اذه لك ،هدعب امو 2.0 ذنم .تامدخلا ةيقبل ،رخآلاو ،PXgrid ل صصخم امهدحأ CSR .دحاو CN لقح يف '\*' زمرلا نوكي الأ بجي ،EAP ةقداصمل ةداەشلا مادختسإ ةلباح يف :**قظحالم** Verify ليطعت دنع ىتح .مداخلا ةداەش نوضفري Windows يلومم نإ ثيح عوضوملل قحفاصم لشفت نأ نكمي ،بولطملا ىلع (مداخلا ةيوه ةحص نم ققحتلا) Server Identity مادختسإ نكمي ،كلذ نم الدبو .CN لقح يف '\*' نوكي امدنع SSL SSL لقح يف ماع FQDN مادختسإ نكمي ،كلذ نم الدبو .CN لقح يف '\*' نوكي امدنع CN، تاداەشلا عجارم ضعبل نكمي SAN DNS مسا لقح يف همادختسإ نكمي (CA) مثل SSL يف الا عجارم ضعبل نكمي .SAN DNS مسا لقح يف همادختسا نكمي .ac

7. بويديفلا يف حضوم وه امك CSR نم اهؤاشنا مت يتلاا) CA لبق نم ةداهشلا عيقوت درجمب. ىلإ لقتناو ،(ISE) ةيموسرلا مدختسملا ةهجاو ىلإ لقتنا ،(Microsoft CA مادختسا مت اذإ <u>انه</u> ىلإ لقتناو ،(ISE) درواجملا عبرملا ددح ؛**قداهشلا عيقوت بلط < قداهشلا قرادا < تاداهشلا < ماظنلا < قرادالا** CSR ل رواجمل عبرمل ددح ؛**قداهشلا عيقوت بلط < قداهشلا قرادا < تاداهشلا < ماظنل**ا < قرادالا

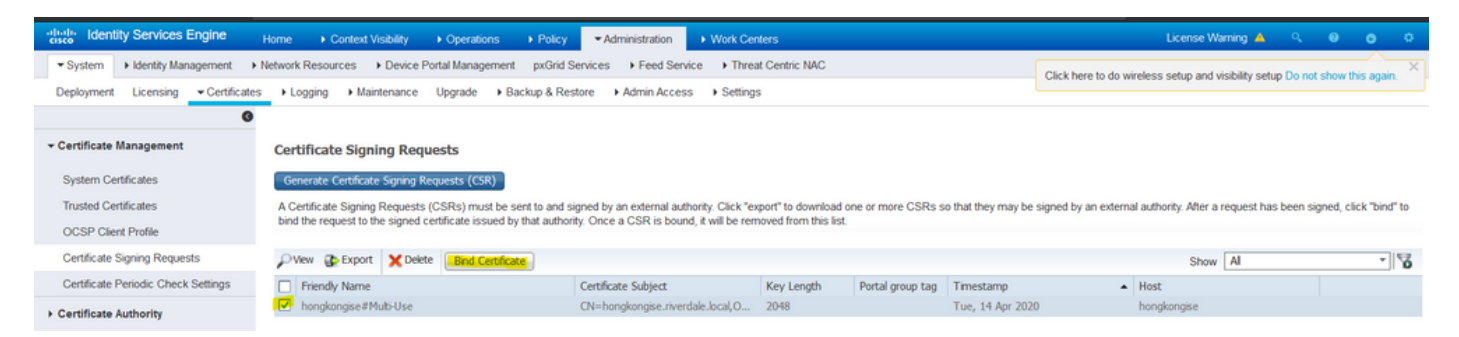

8. ال افولأم امسا اهطعأو ،وتـلل اهيقلت مت يتلا ةعقوملا ةداهشلا ليمحتب مق ،كلذ دعب. و Admin ةقداصم لثم) ةداهشلل ةجاحلا بسح تامادختسالل ةرواجملا تاعبرملا رايتخإ عبات مث EAP، قروصلا هذه يف حضوم وه امك Submit، رقناو (كلذ ىلإ امو ،لخدملاو عالي الع

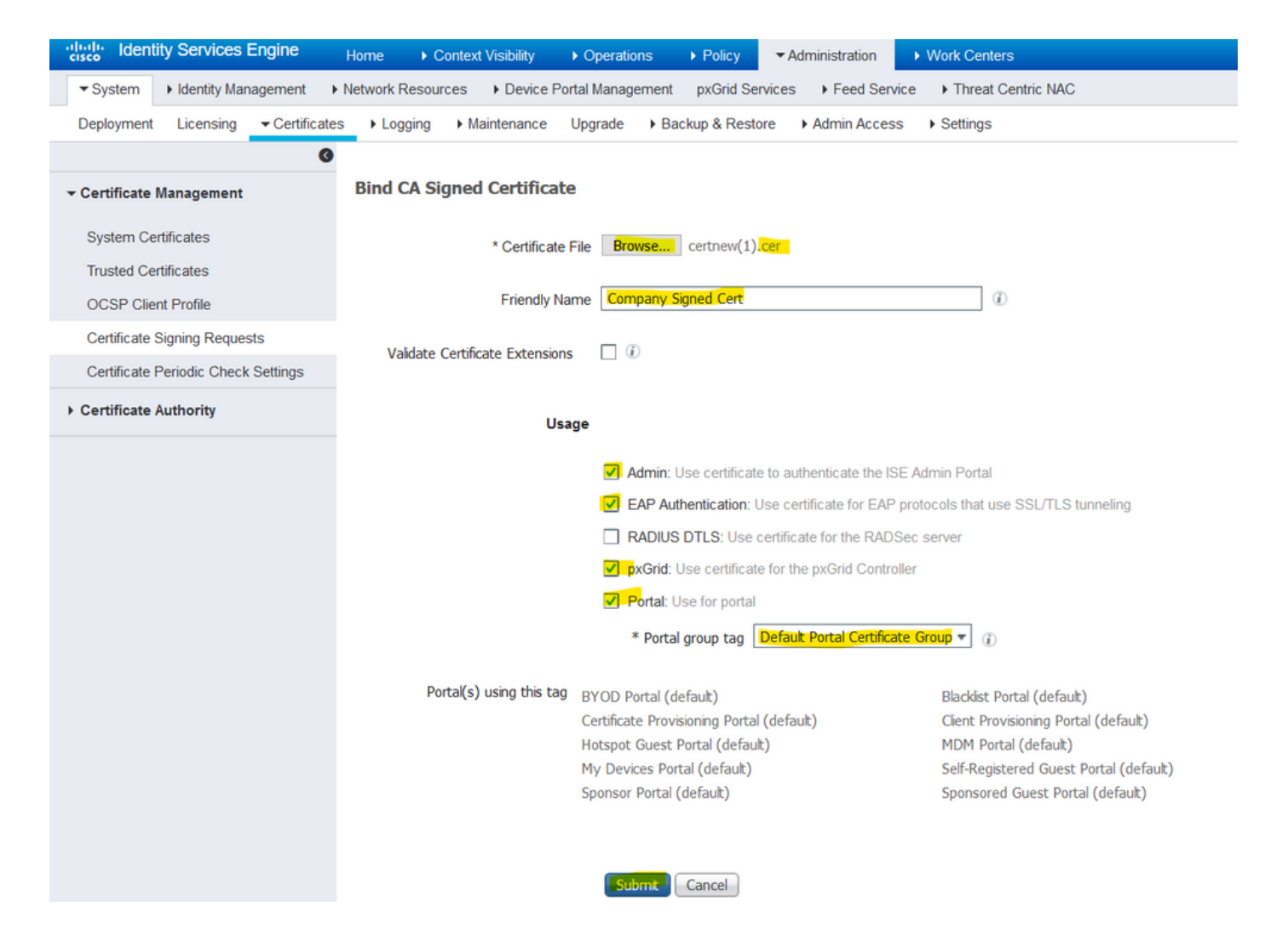

اەتامدخ ليغشت ةداعإب ISE ةدقع موقت نأ بجيف ،ةداەشلا ەذەل "لوؤسملا رود" رايتخإ مت اذا ققيقد 15 ىلإ 10 نم كلذ قرغتسې دق ،VN ل ةصصخملا دراوملاو رادصإلا ىلإ ادانتسا. مألا ردصاو ISE رماوأ رطس حتفا ،قيبطتلا قلاح نم ققحتلل ise erasecat4000\_flash:.

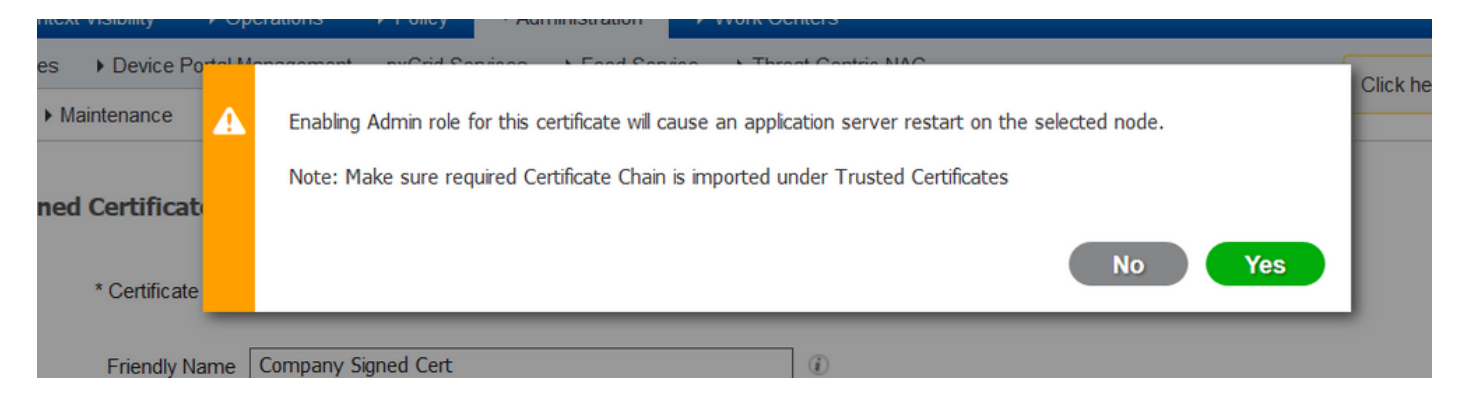

| Device Portel | Annarament - puCrid Caprison - L. Faced Caprison - L. Threat Captris NAC                                                                                                    | Click here to c |
|---------------|----------------------------------------------------------------------------------------------------|-----------------|
| nance 🕂       | The Portal tag is already assigned to the following certificate(s). If you proceed, it will be removed from the existing certificates, and affected portals will be restarted. Do you want to proceed?<br>• Default self-signed server certificate |                 |
| rtificat      |                                                                                                    |                 |
| Certificate   | No Yes                                                                                                    |                 |
| riendly Name  | Company Signed Cert                                                                                                    |                 |
| Extensions    |                                                                                                    |                 |

ةداەشلاا نأ نم ققرحتلا نكمي ،ةداەشلا داريتسإ دنع لخدملا وأ لوؤسملا رود رايتخإ مت اذا زمر رتخأ .ضرعتسملا يف لخدملا تاحفص وأ لوؤسملا ىلإ لوصولا دنع ةدوجوم ةديدجلا ةدوجوملا ةلماكلا ةلسلسلا نم راسملا ققرحتي ،صيخرتلا تحتو حفصتملا يف نيمأتلا لخدملا وأ لوؤسملا ةداەش يف ضرعتسملا قثي نأ بجي .زاهجلا لبق نم اەب قوثوملاو ةلسلس يف قثي ضرعتسملا ناك اذاو حيحص لكشب ةلسلسلا ءاشنإ مت املاط ةديدجلا

#### ةصاخلا حيتافملاو يطايتحالا خسنلا تاداهش

#### ريدصتلاب یصوي:

ا مزلي) ةصاخلا اهحيتافم ىل قفاض لاب (رشنلا يف دقعلا عيمج نم) ماظنلا تاداهش عيمج . مت يتلا ةمدخلا) ةداهشلا نيوكتل ةظحالمب ظافتحالا .نمآ عقوم ىل (اهتيبثت ةداع (اهل ةداهشلا مادختس).

ظافتحالا. .ةيساسألا ةرادإلا ةدقعل اهب قوثوملا تاداهشلا نزخم نم تاداهشلا ةفاك .2 (اهل ةداهشلا مادختسإ مت يتلا ةمدخلا) ةداهشلا نيوكتل ةظحالمب. .تاداەشلا ةئيە تاداەش عيمج .3

،كلذب مايقللو

- 1. رتخأ Administration > System > Certificates > Certificate Management > System Certificates. رتخأ قملك لخدأ .قصاخلا حيتافملا ءاقتنا رزو Export Certificates راتخن Export. رقناو صيخرتلا وينا .رورملا قملك ديكأتب مقو صاخلا حاتفملا رورم
- 2. رتخأ Administration > System > Certificates > Certificate Management > Trusted Certificates. رتخأ قداەشلا ريدصتل Save File رقناو صيخرتلا.
- 3. رتخأ Administration > System > Certificates > Certificate Authority > Certificate Authority Certificates. كلإ لقتنا ةمرك لخدأ .ةصاخلا حيتافمرا ءاقتنا رزو Export Certificates راتخن Export. رقناو صيخرترا ريدصتل Save File رقنا. رورملا قمرك ديكأتب مقو صاخلا حاتفمرا رورم قداهشرا

### اهحالصإو ءاطخألا فاشكتسا

#### ةداەشلا ةحص نم ققحتلا

وأ ماظنلاا تاداهش نزخم يف ةداهش يأ ةيحالص ءاهتنا ةلاح يف ةيقرتلا ةيلمع لشفت ءاهتنا خيرات لقح يف ةيحالصلا نم ققحتلا نم دكأت .Cisco نم اهب قوثوملا ISE تاداهش < Administration > System > Certificates) ماظنلا تاداهشو اهب قوثوملا تاداهشلا تاراطإل ةيحالصلا Certificate Management)، مايزلا ا مزل اذإ ،اهديدجتو ،

تاداهش ةذفان يف ةدوجوملا تاداهشلل ةيحالصلا ءاهتنا خيرات لقح يف ةيحالصلا اضياً عجار قدصملا عجرملا (Administration > System > Certificates > Certificate Authority > Certificate Authority Certificates)، قيقرتلا لبق ،رمألا مزل اذإ ،اهديدجتو.

#### ةداەش ڧذح

ريدصت نم دكأت .اەتلازا مزلي ،اەمادختسا مدع وأ ISE يف ةداەش ةيحالص ءاەتنا ةلاح يف فذحلا لبق (نكمأ نإ ،ةصاخلا اەحيتافمب) تاداەشلا.

كل لقتنا ،ةيحالصلا ةيەتنم ةداەش فذحل Administration > System > Certificates > Certificate Management. رقناو اەتيحالص تەتنا يتلا (تاداەشلا) ةداەشلا رتخأ System Certificates Store. قوف رقنا Delete. قوف عجارملاو قلوخملا تاداەشلا نزاخمل ئيشلا سفن عجار.

#### ISE ةقداصم يف ISE مداخ ةداهش بلاط قثي ال

.SSL ةحفاصم ةيلمعل ةلماكلا تاداهشلا ةلسلس لسري ISE ناك اذإ امم ققحت

يف مداخلاا ةيوه نم ققحتلاو (PEAP يأ) مداخ ةداهش بلطتت يتلا EAP بيلاسأ ديدحت عم تاداهشلاب تاداهشلا قلسلس نم بلطلا مدقم ققحتي ،ليمعلا ليغشت ماظن تادادعإ قحفاصم ةيلمع نم ءزجك .ةقداصملا ةيلمع نم ءزجك يلحملا ةقثلا نزخم يف هيدل ةدوجوملا ال .هب قصاخلا قلسلسلا يف قدوجوم طيسو وأ/و رذج تاداهش يأ كلذكو هتداهش ISE مدقي ، SSL مدقي ، SSL ال .هب قصاخلا قلسلسلا يف قدوجوم طيسو وأ/و رذج تاداهش ي كا فلاكو هتداهش ال .هب تناك اذا وأ قلماك ريغ قلسلسلا تناك اذا مداخلا قيوه نم ققحتان ان م بل اطملا نكمتي

< ISE (Operations نم ةمزح طاقتلا ذخأب مق ،ليمعلا ىلإ تاداهشلا ةلسلس ةداعإ نم ققحتلل

Diagnostic Tools > General Tools > TCP Dump) طاقتلا وأ Wireshark تقو يف ةياهنلا ةطقن ىلع Wireshark طاقتلا وأ Wireshark ةكرش يف SsI.handshake.certificates حشرملا قيبطتب مقو طاقتلالا حتفا .ةقداصملا لوصولا يدحت ىلع روثعلاو.

رايتخال درجمب، القتنا، رايتخال درجمب Expand Radius Protocol > Attribute Value Pairs > EAP-Message Last segment > Extensible Authentication Protocol > Secure Sockets Layer > Certificate > Certificates.

ققحتلاو ISE Administration > Certificates > Trusted Certificates القتنا ،ةلماك ريغ ةلسلسلا تناك اذإ بجي ،حاجنب تاداهشلا ةلسلس ريرمت ةلاح يف .ةطيسولا تاداهشلا وأ/و رذجلا تاداهش دوجو نم انه ةحضوملا ةقيرطلل اقفو اهسفن ةلسلسل اقحص نم ققحتلا.

حاتفم فرعم ةقباطمل ةقثلا ةلسلس نم ققحتو (رذجو ،طسوتم ،مداخ) ةداهش لك حتفا يف ةيلاتلا ةداهشلل (AKI) ةطلسلا حاتفم فرعم ىلا ةداهش لكل (SKI) عوضوملا قلسلسلا.

#### ءانثأ ISE مداخ ةداەش ضڧرت ةياەنلا ةطقن نكلو ةحيحص ISE ةداەش ةلسلس ةقداصملا

ةلسلس ضفري سمتلملا لظو SSL ةحفاصمل ةلماك تاصيخرت ةلسلس ISE مدق اذإ يف ةدوجوم ةطيسولا وأ/و رذجلا تاداهشلا نأ نم ققحتلا يه ةيلاتلا ةوطخلا نإف ،تاداهشلا يلحملا ينامئتسالا ءالمعلا نزخم.

نام ققحتال Windows، ليغشتب مق mmc.exe(Microsoft Management Console)، رقى تارك سترية المارك المعنية المارك المع رقناو Certificates رتخأ ،رفوتملا قيفاضإلا تاودألا دومع نم Certificates رتخأ ،رفوتملا قيفاضإلا تاودألا دومع نم مدختسمل اققداصمل عون ىلإ ادانتسا Computer account وأ My user account امإ رتخأ مدختسم) والما مثر (زامج وأ مدختسم)

قيدصتلا تاطلسو اهب قوثوملا رذجلا ةقداصم عجارم رتخأ ،مكحتلا ةدحو ضرع تحت .يلحملا ةقثلا نزخم يف طسوتملاو رذجلا تاداهشلا دوجو نم ققحتلل ةطسوتملا

نم ققحتلا ءاغلإب مق ،مداخلا ةيوه نم ققحتلا يف ةلكشم هذه نأ نم ققحتلل ةلهس ةقيرط ىرخأ ةرم اهربتخا مث بولطملا فيرعتلا فلم نيوكت تحت مداخلا ةداهش ةحص.

### ةرركتملا ةلئسألا

#### ةدوجوم ةداەشلا نأب ريذحت ەيجوتب ISE موقي امدنع ەلعف بجي يذلا ام كلعفلاب

تمت دقو ،طبضلاب OU ةملعم سفن اهل ماظن ةداهش نع تفشك ISE نأ ةلاسرلا هذه ينعت ةطاسبب حصني ،ةموعدم ريغ ةرركملا ماظنلا ةداهش نأ امب .ةرركم ةداهش تيبثت ةلواحم ةداهشلا نأ نامضل اليلق ةفلتخم ةميق ىلإ مسقلا/ةلاحلا/ةنيدملا ميق نم يأ رييغتب .ةفلتخم قديدجلا

#### ا نم لخدملا ةحفص نأ ىلٍ ريشي ريذحت ەيجوتب ضرعتسملا موقي اذامل ISE ؟ەب قوثوم ريغ مداخ ةطساوب ةمدقم

مداخلا ةيوه ةداهشب ضرعتسملا قثي ال امدنع كلذ ثدحي.

اەنيوكت متو اعقوتم ناك ام يە ضرعتسملا ىلع ةيئرملا ةباوبلا ةداەش نأ نم دكأت ،الوأ قباوبلل ISE ىلع.

َنم دكأت ،مادختسالا ديق IP ناونع ةلاح يف - FQDN ربع ةباوبلا ىلا لوصولا نم دكأت ،ايناتُ نم لك دوجو IP ناونعو SAN وأ/و SAN يلقح يف IP ناونعو FQDN نم لك دوجو

CA تاداەش ،طيسولا (أي أي أي الخدم) ةباوبلا تاداەش ةَلْسلس داريَتسا نم دكأت ،اريخَأو ليمعلاب صاخلا ضرعتسملا/ليغشتلا ماظن جمانرب ةطساوب اەب قوثوم/ىلع (رذجلا.

اهل Chrome/Firefox و Android OS تاحفصتم نم ثدحألا تارادصإلا ضعب :**قظحالم** لاصتالا ضفر اهنكميف ،طاقنلا هذه ةيبلت مت اذإ ىتح .قداهشلل قمراص نامأ تاعقوت SHA-256. نم لقأ قطيسولا CAs و Portal قميق تناك اذإ

#### ؟ةحلاصلا ريغ تاداهشلا ببسب ةيقرتلا لشف دنع هلعف بجي يذلا ام

وأ ماظنلاا تاداهش نزخم يف ةداهش يأ ةيحالص ءاهتنا ةلاح يف ةيقرتلا ةيلمع لشفت ءاهتنا خيرات لقح يف ةيحالصلا نم ققحتلا نم دكأت .Cisco نم اهب قوثوملا ISE تاداهش حملا تاداهش (Administration > System > Certificates ما ما ما فال ما ما فال ما ما في المالات Certificate Management)، ماظنلا لبق ،رمألا مزل اذإ ،اهديدجتو ،(Certificate Management)،

تاداهش ةذفان يف ةدوجوملا تاداهشلل ةيحالصلا ءاهتنا خيرات لقح يف ةيحالصلا اضياً عجار قدصملا عجرملا (Administration > System > Certificates > Certificate Authority > Certificate Authority Certificates)، قيقرتلا لبق ،رمألا مزل اذإ ،اهديدجتو.

.ةيلخادلا CA تاداەش ةلسلس ةحص نم دكأت ،ISE ةيقرت لبق

ىلإ لقتنا Administration > System > Certificates > Certificate Authority Certificates. كل لقتنا فولأملا مسالا دومع يف تاداهشلا تامدخ ةياهن ةطقنل يعرفلا قدصملا عجرملا تاذ ةداهشلا. قيئرمو ةديج قلاسر قداهشلا قلاح تناك اذإ امم ققحتو View رقنا

ل أ نم .ةيلمع نيسحت cisco ISE لا نأ لبق رادصإلا تبثي نأ تنمض ،ترسك ةداهش يأ نإ مل عن المن المراح المراح ال

### ةلص تاذ تامولعم

- <u>تاداەشلا نزخم تادادعاو تاداەشلا قرادا ISE 2.7</u> •
- <u>ISE يف ةيمقرلا تاداەشلا ذيفنت</u> •
- <u>Cisco Systems تادنتسملاو ينقتلا معدلا</u>

ةمجرتاا مذه لوح

تمجرت Cisco تايان تايانق تال نم قعومجم مادختساب دنتسمل اذه Cisco تمجرت ملاعل العامي عيمج يف نيم دختسمل لمعد يوتحم ميدقت لقيرشبل و امك ققيقد نوكت نل قيل قمجرت لضفاً نأ قظعالم يجرُي .قصاخل امهتغلب Cisco ياخت .فرتحم مجرتم اممدقي يتل القيفارت عال قمجرت اعم ل احل اوه يل إ أم اد عوجرل اب يصوُتو تامجرت الاذة ققد نع اهتي لوئسم Systems الما يا إ أم الا عنه يل الان الانتيام الال الانتيال الانت الما